Perspektivwechsel- vom Lernenden zum Lehrenden Zwischenetappe 1 + 2 nach Hamburg vor Olomouc Arbeitsblatt 2e: Ergebnisse – Power Point Instruktionen für die Lernenden

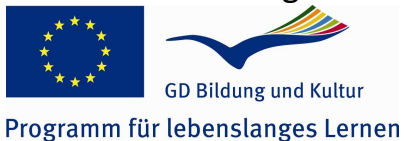

Power Point – Programm

Olomouc, Dezember 2008

Mit diesem Programm kannst du eine Präsentation für Dich und andere erstellen. Dabei kannst Du Texte, Bilder und sogar bewegte Bilder (Animationen) einfügen.

- Klicke mit der linken Maustaste auf dem Desktop auf die Verknüpfung MultiPräsent 12.12.08
- Du möchtest neue Folie einfügen: klicke auf Vložit Einfügen, dann eine neue Folie und es erscheint eine neue leere Folie
- Du willst einen Text eingeben klicke einmal mit der linken Maustaste und es erscheint der Text auf tschechisch Klepnutím vložíte nadpis – auf deutsch Titel durch Klicken hinzufügen 2 in dieses Textfeld kannst du den Text eintippen
- Du willst ein Bild oder eine Grafik einbinden:
  - klicke oben in der Menüliste auf Vložit Einfügen, dann auf Ze souboru
    aus Datei. Suche das einzufügende Bild in dem Ordner, in dem es abgelegt ist.
  - Klicke 2x mit der linken Maustaste auf das Foto und es erscheint auf deiner Folie, dann kannst du es dorthin verschieben, wo du es haben möchtest.; so kannst du auch Video, links, Töne und Symbole usw.

Deine Folien sind jetzt mit Bild und Text versehen, nun lernst du, wie man alles animieren kann. Perspektivwechsel- vom Lernenden zum Lehrenden Zwischenetappe 1 + 2 nach Hamburg vor Olomouc Arbeitsblatt 2e: Ergebnisse – Power Point Instruktionen für die Lernenden Vlastní animace - Benutzerdefinierte Animation

✓ Klicke 1x mit der rechten Maustaste auf den Text oder das Bild, das als erste animiert werden soll. Es erscheint folgendes Fenster:

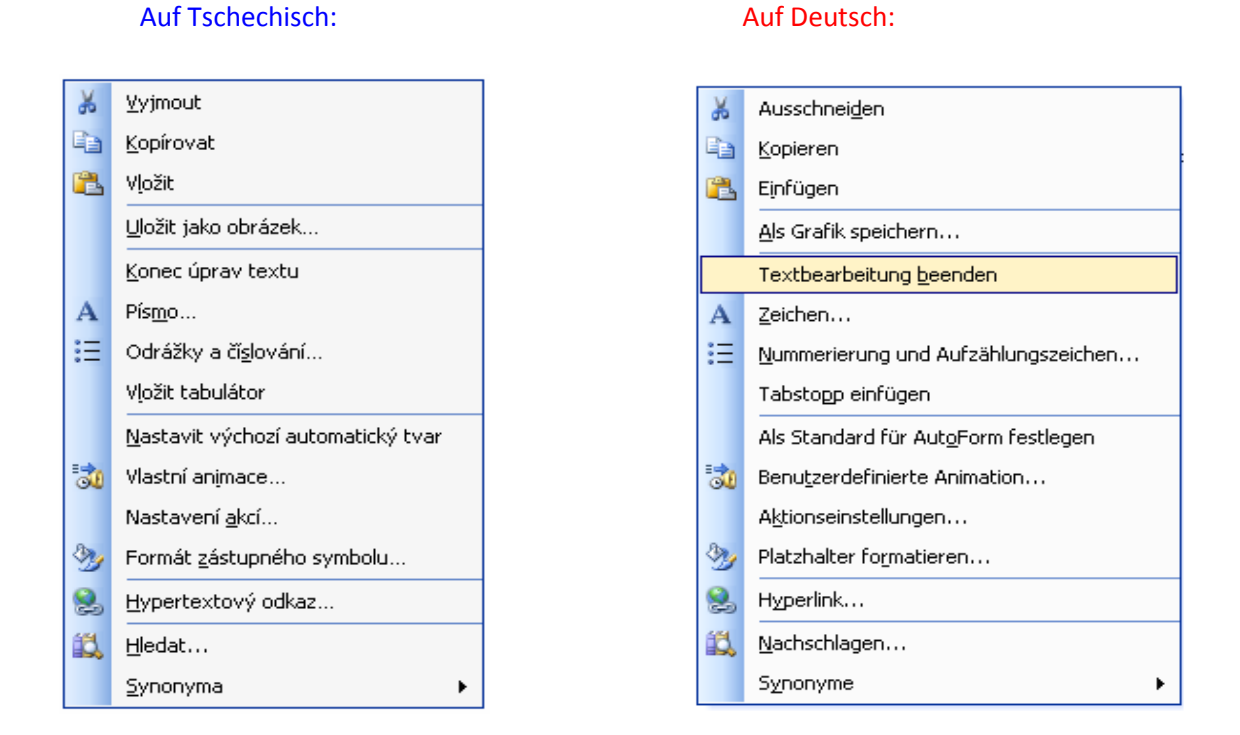

# Klicke 1x mit der linken Maustaste auf Vlastní animace – Benutzerdefinierte Animation

## In dem neuen Fenster kannst du einstellen:

- Effekte
- die Reihenfolge und den zeitlichen Ablauf
- Multimediaeinstellungen

Perspektivwechsel- vom Lernenden zum Lehrenden Zwischenetappe 1 + 2 nach Hamburg vor Olomouc Arbeitsblatt 2e: Ergebnisse – Power Point Instruktionen für die Lernenden Klicke auf Effekte

 Nun kanst du entscheiden, wie der Text oder das Bild auf deinen Folien kommen sollen.

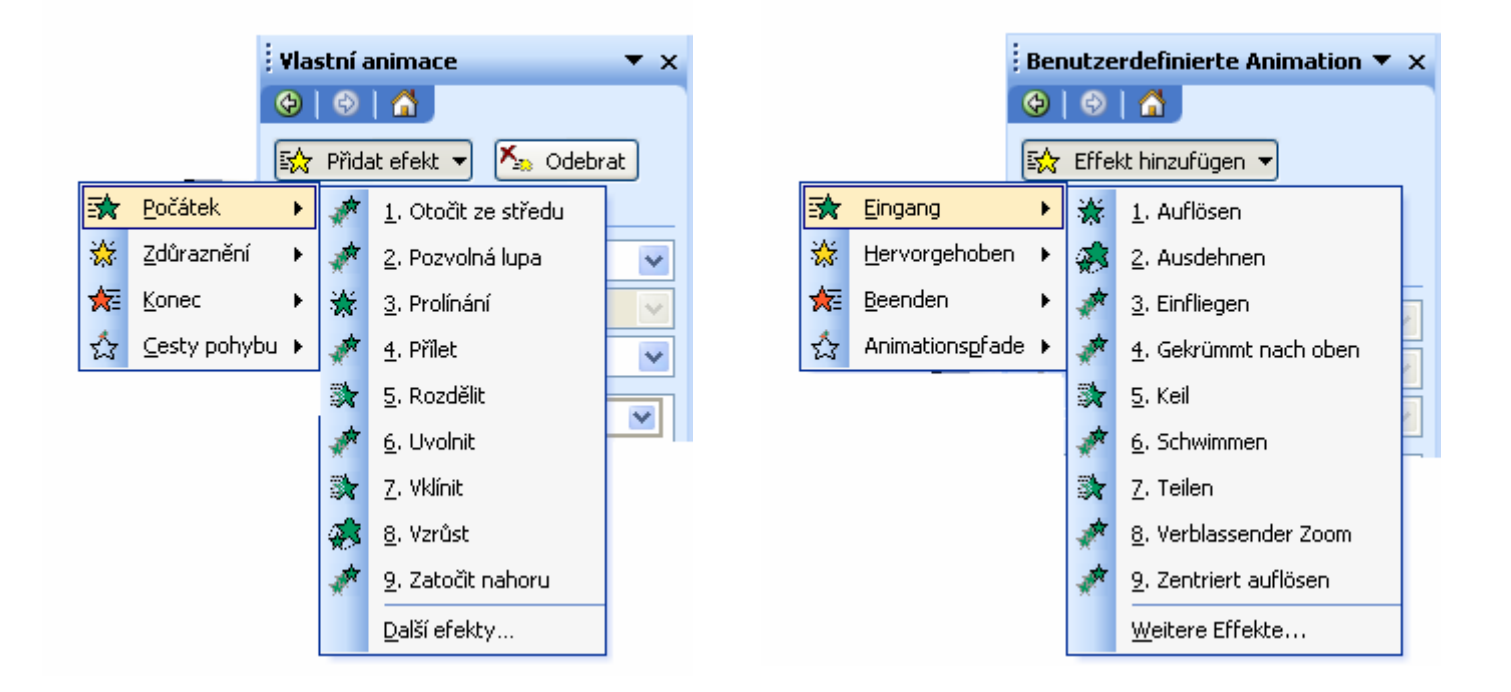

Suche dir hier eine Animation aus, klicke auf die gewünschte Animation.

Perspektivwechsel- vom Lernenden zum Lehrenden Zwischenetappe 1 + 2 nach Hamburg vor Olomouc Arbeitsblatt 2e: Ergebnisse – Power Point Instruktionen für die Lernenden

Klicke auf Pořadí a časový průběh - Reihenfolge und zeitlicher Ablauf

 ✓ Überlege, ob die Texte oder Bilder bei Mausklick oder automatisch nach einigen Sekunden auf der Folie auftauchen sollen, wenn die Animation startet

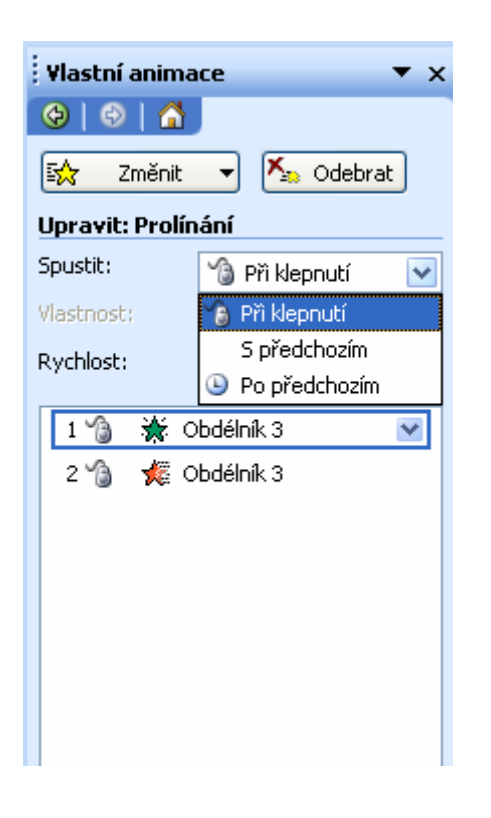

| Benutzerdefinierte Animation 🔻 🗙 |                    |
|----------------------------------|--------------------|
| 😔   😔   🟠 ]                      |                    |
| 🔂 Ändern                         | -                  |
| Kan Entfernen                    |                    |
| Ändern: Auflösen                 |                    |
| Starten:                         | 🔞 Beim Klicken 🛛 🔽 |
| Eigenschaft;                     | 😘 Beim Klicken     |
| Geschwindigkeit:                 | Mit Vorheriger     |
| -                                | Nach Vorheriger    |
| 1 🏠 💥 Rechteck 3 🛛 💌             |                    |
| 2 🏠 🌿 Rechteck 3                 |                    |
|                                  |                    |
|                                  |                    |
|                                  |                    |
|                                  |                    |
|                                  |                    |
|                                  |                    |
|                                  |                    |

Perspektivwechsel- vom Lernenden zum Lehrenden Zwischenetappe 1 + 2 nach Hamburg vor Olomouc Arbeitsblatt 2e: Ergebnisse – Power Point Instruktionen für die Lernenden

Wenn alle Texte und Bilder animiert sind, schaust du das Ergebnis an – klicke in der Menüliste auf:

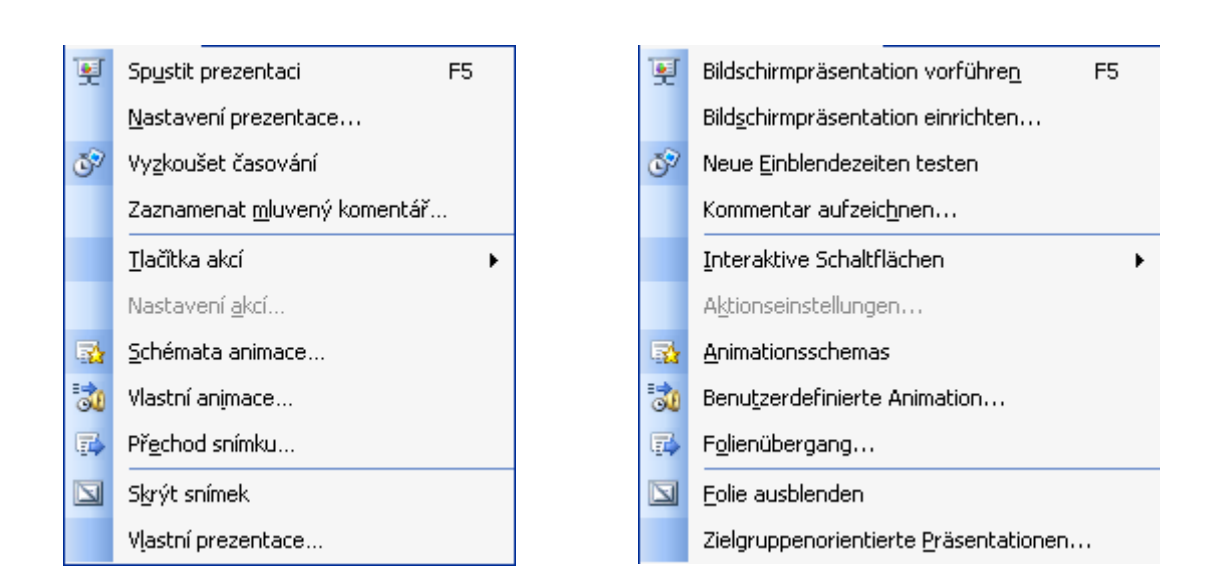

# **Prezentace – Bildschirmpräsentation**

✓ So kannst du überprüfen, ob dir deine Präsentation gefällt oder ob du noch etwas ändern musst.

## Speichern der Präsentation

Du speicherst deine Präsentation wie in allen anderen Programmen auch – klicke links oben in der Menüliste auf Soubor – Datei, es erscheint ein graues Fenster 🛛 dort klicke mit der linken Maustaste auf Uložit jako ..... – Speichern unter.....

# Viel Spaß und Glück bei der nächsten PowerPoint – Arbeit!!!